## HƯỚNG DẪN TẢI VÀ ĐĂNG KÝ MOMO

Bước 1: Tải ứng dụng MoMo trên CH Play hoặc App Store với từ khóa "Ví MoMo" và nhấn cài đặt.

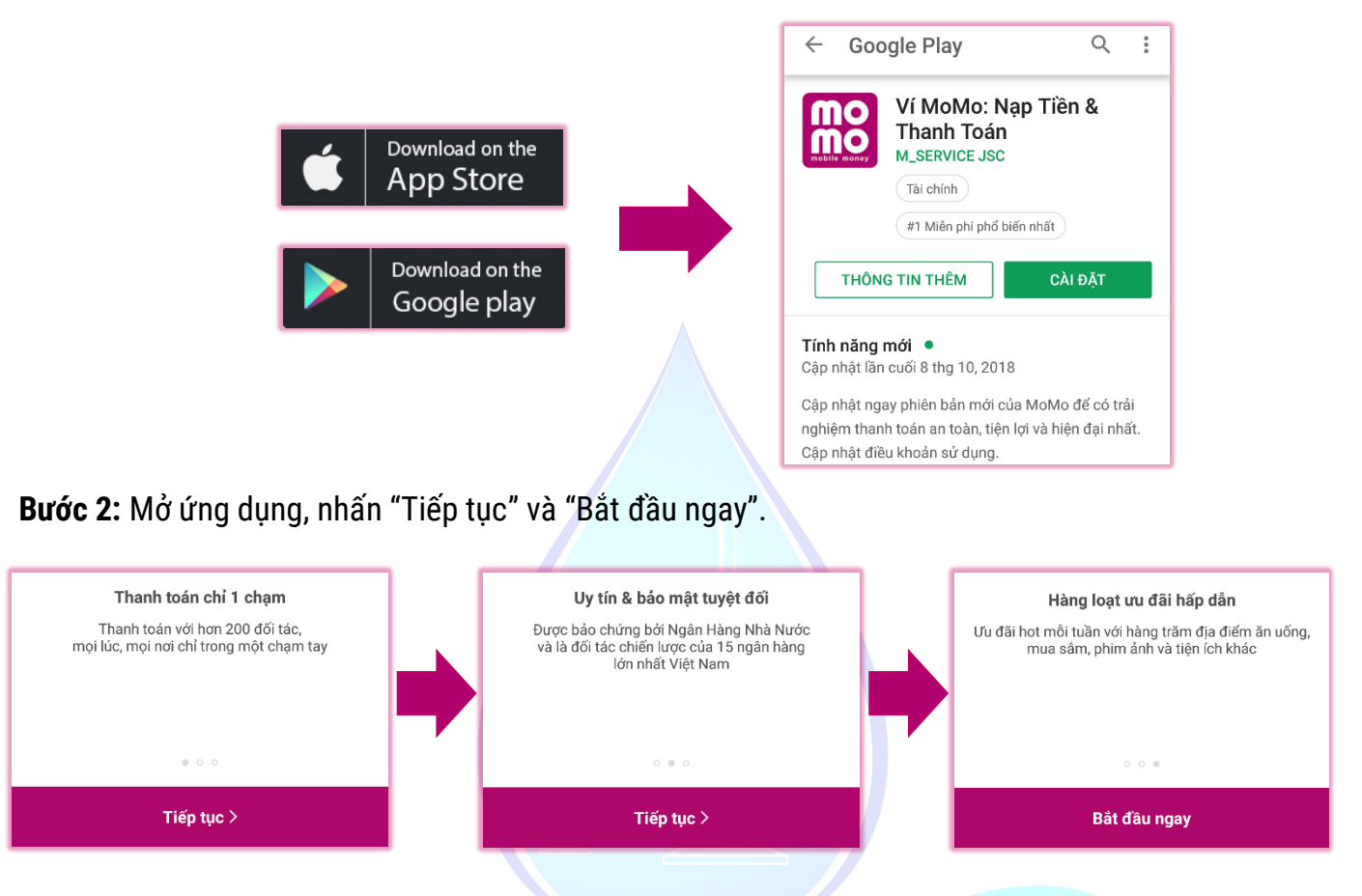

**Bước 3:** Đăng ký tài khoản bằng số điện thoại. Vì MoMo sử dụng số điện thoại để giao dịch tài chính và đây cũng là tên đăng nhập để truy cập vào tài khoản MoMo nên bạn phải đảm bảo điền đúng số điện thoại của mình vào. Đồng thời check vào "Tôi đã đọc và đồng ý với điều khoản sử dụng của Ví MoMo".

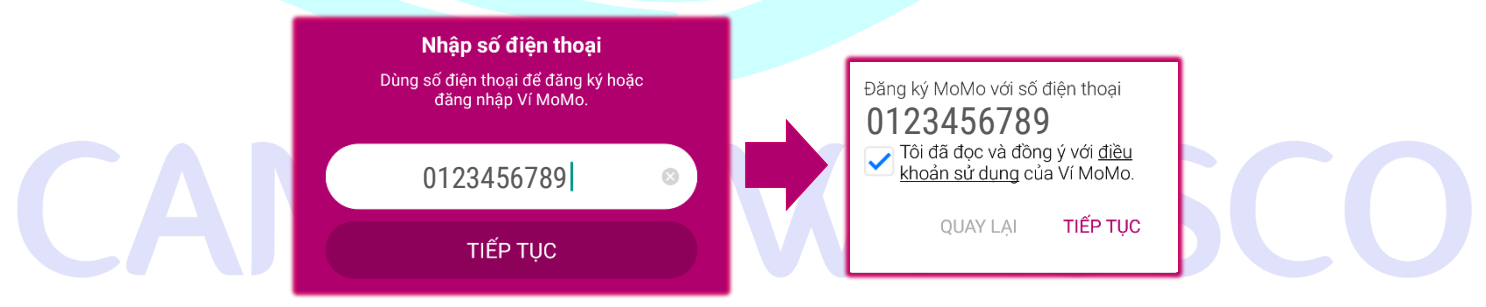

**Bước 4:** Xác thực số điện thoại qua tin nhắn từ MoMo gửi đến. Sau khi nhấn tiếp tục ở Bước 3, sẽ có 1 tin nhắn sẽ gửi đến số điện thoại của bạn trong đó có chứa mã số xác thực. Hãy nhập số này vào đây. Nếu không nhận được thì nhấn vào "GỬI LẠI OTP", nếu nhập sai số điện thoại thì nhấn "ĐỔI SĐT".

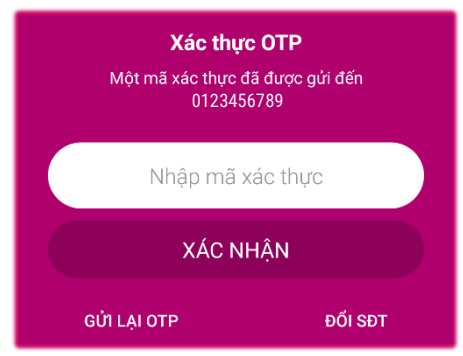

Bước 5: Tạo mật khẩu đăng nhập.

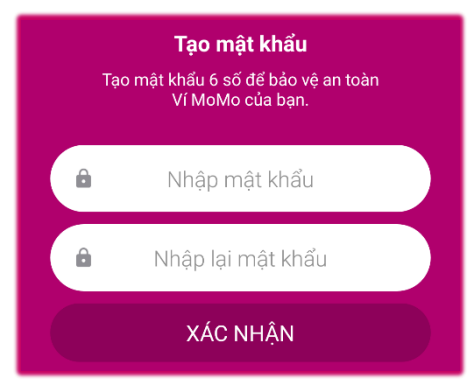

Bước 6: Nhập thông tin người dùng. Có 2 cách để nhập:

| <b>Nhập thông tin</b><br>Thông tin này dùng để xác thực và<br>bảo vệ tài khoản của bạn tốt hơn. |  |
|-------------------------------------------------------------------------------------------------|--|
| Nhập họ & tên                                                                                   |  |
| Nhập email                                                                                      |  |
| XÁC NHẬN                                                                                        |  |
| 🛉 Sử dụng thông tin Facebook                                                                    |  |
|                                                                                                 |  |

1. Sử dụng thông tin từ facebook thông qua ứng dụng hoặc đăng nhập thông qua website.

2. Điền vào họ tên và email. Sau đó, sẽ có 1 email gửi đến yêu cầu bạn xác thực. Bạn mở lên và nhấn vào link "Xác nhận".

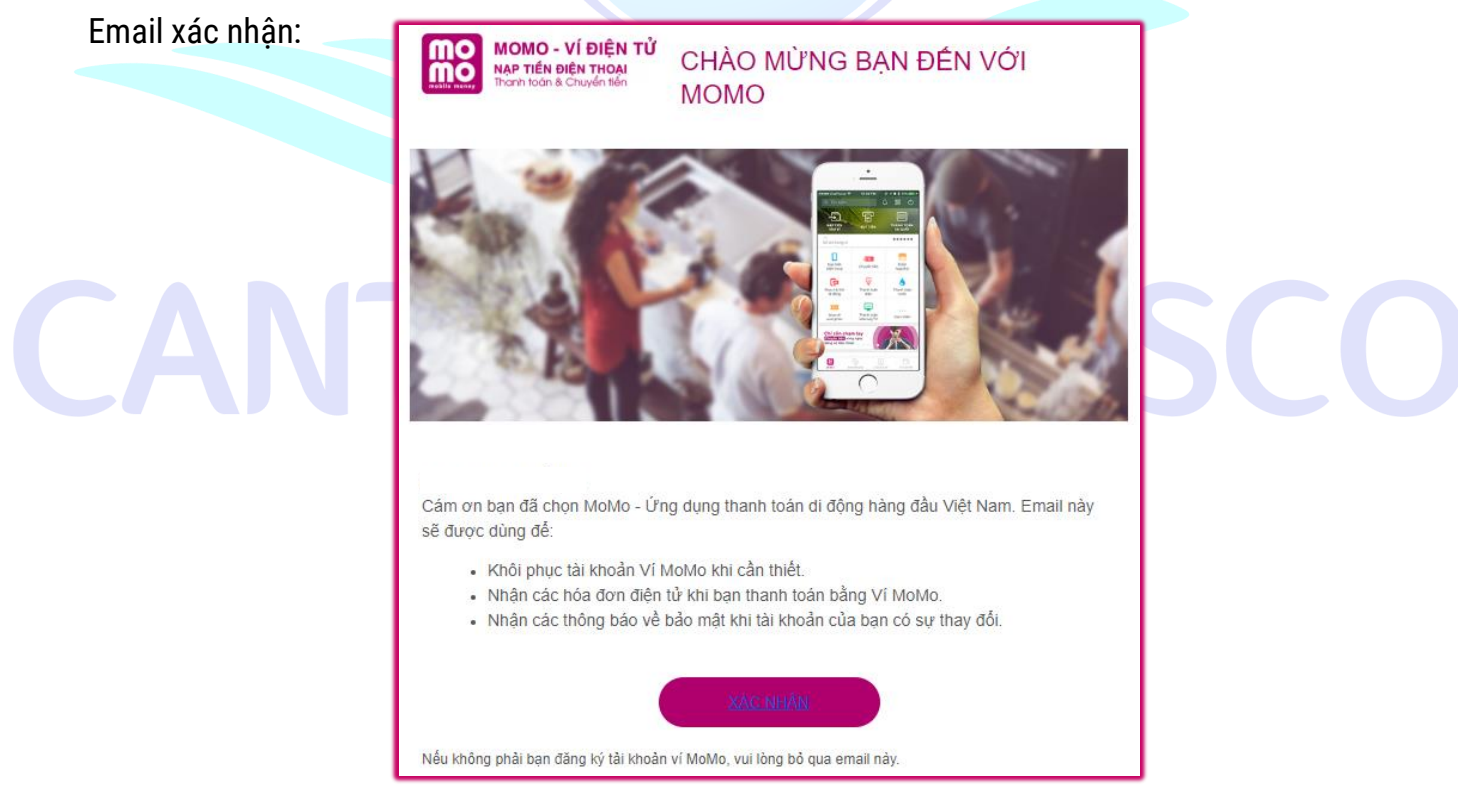

Vậy là đã đăng ký xong tài khoản MoMo.